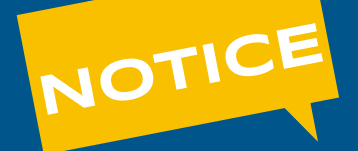

Comment bien remplir le formulaire en ligne de demande de

# L'ALLOCATION PERSONALISÉE D'AUTONOMIE EN ETABLISSEMENT

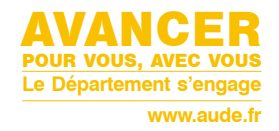

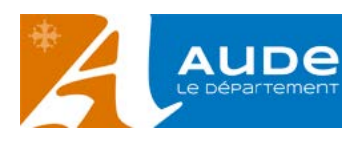

# **VOUS SOUHAITEZ FAIRE UNE DEMANDE**

d'allocation personnalisée d'autonomie en établissement, qu'il s'agisse d'une première demande ou d'un renouvellement, voici les étapes pour vous guider dans votre démarche.

Cette demande d'aide concerne les **personnes âgées** d'au moins 60 ans, résidant en France, de façon stable et régulière, en perte d'autonomie. Cette perte d'autonomie concerne la dépendance relevant du GIR 1, 2, 3 ou 4 sur la base d'une grille d'évaluation nationale (grille AGGIR). L'APA peut être sollicitée pour favoriser le maintien à domicile des personnes âgées dépendantes ou pour couvrir le forfait dépendance de l'établissement.

Si vous demandez à la place d'une autre personne, il faudra alors préciser ses informations (et non pas les vôtres).

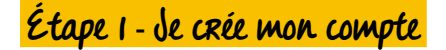

En cliquant sur ce lien <u>aude.fr/apa-formulaire-demande-en-ligne</u> vous accédez directement au formulaire en ligne. Vous allez pouvoir :

- · vous connecter avec votre compte si vous en avez déjà un
- créer un nouveau compte
- vous connecter avec FranceConnect si vous y avez déjà souscrit

| SPA Allocation Personnalisée<br>d'Autonomie Etablissement<br>(Première demande et<br>renouvellement) Version 1120                                                                                             | Commencer la démarche<br>Auer France Connect<br>Tarde connect est us soluidon proposée por l'État pour<br>tarde connect est us soluidon proposée por l'État pour<br>tarde connect est us soluidon proposée por l'État pour<br>Présentement<br>Ouer Connect des soluidon pour<br>Créer un connecte des noncer sonuplifiens d'<br>j'ai déjà un compte | J'UTILISE<br>MON COMPTE<br>RANCECONNECT<br>(recommandé) |
|----------------------------------------------------------------------------------------------------|----------------------------------------------------------------------------------------------------|---------------------------------------------------------|
| Cette dénarche est gérée par :<br>Savice Ado Sociale Générale - Pâle des Solidarités - AFA<br>Cansel Objanementad de l'Aude<br>Alde Roymana Courrite<br>11185 Canzasame Cedar 9<br>Concervation des domaées : | Poser une question sur votre dossier :<br>Per energiangeoidate<br>Per telephone (246 11 49 23<br>Heroire: : du Lundi du Verdreci de 11:30 o 12n et ce 11h30 o 17n                                                                                                    |                                                         |
| Dans demarches-simplifiers.fr : 6 mais<br>Par Podministration : 6 mais                                                                                                    |                                                                                                    |                                                         |

Nous vous recommandons d'utiliser un compte FranceConnect car il permet d'utiliser plusieurs services publics avec un seul et même identifiant. Ce compte peut être utilisé pour différents services : ameli.fr, impots.gouv.fr, msa.fr, etc.

Pour en savoir plus, rendez-vous sur franceconnect.gouv.fr

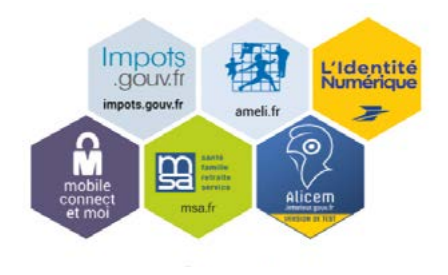

Si vous ne souhaitez pas utiliser FranceConnect, vous pouvez créer votre compte sur <u>demarches-simplifiees.fr</u>en cliquant sur le bouton « Créer un compte ».

Il suffira de fournir votre adresse e-mail et de créer un mot de passe (8 caractères minimum).

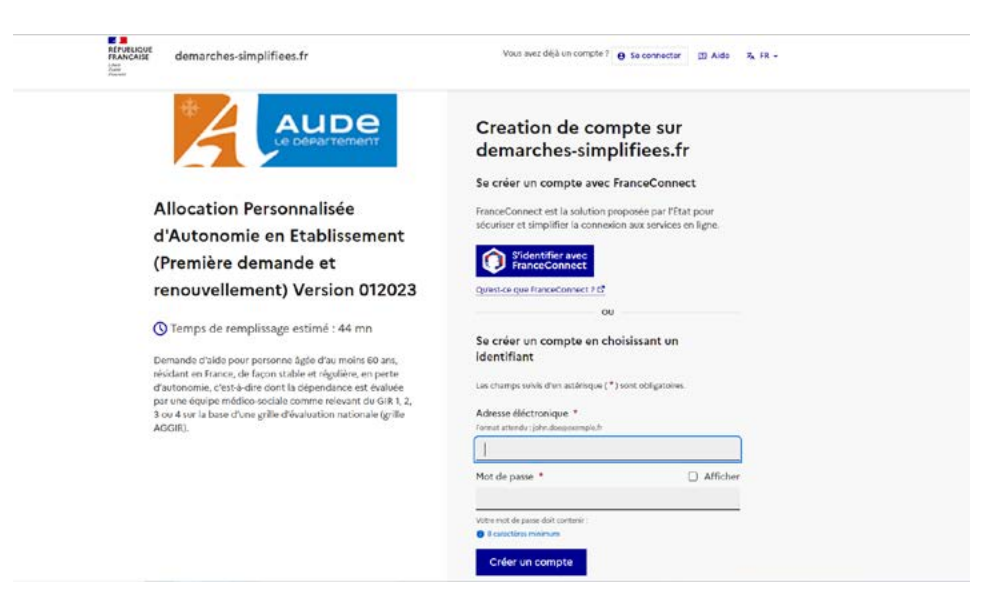

Un message vous indiquera qu'un email a été envoyé sur votre boîte mail comportant un lien d'activation de votre compte.

| an and a second | demarches-simplifiees.fr                                              |                                               | (Connexion) Aide |
|-----------------|-----------------------------------------------------------------------|-----------------------------------------------|------------------|
|                 |                                                                       | e                                             |                  |
|                 | Avant d'effectuer votre démarc<br>adresse red84130@bcaoo.com          | he, nous avons besoin de vérifier votre<br>1. |                  |
|                 | Ouvrez votre boîte email, et <b>cl</b><br>message que vous avez reçu. | quez sur le lien d'activation dans le         |                  |
|                 | Si vous n'avez pas reçu notre mess                                    | age, nous pouvons vous le renvoyer.           |                  |
|                 | red84130@bcoco.com                                                    | Recursier un email de confirmation            |                  |

Rendez-vous sur votre boîte mail, ouvrez l'email que « demarchessimplifiees.fr » vous a envoyé et cliquez sur le lien :

| demarches-simplifiees.fr                                                                                                    |
|----------------------------------------------------------------------------------------------------|
| Activez votre compte                                                                                                    |
|                                                                                                    |
| compte sur demarches-simplifiees fr, veuillez cliquer sur le lien suivant :<br>rches-simplifices fr/users/confirmation/confirmation_token=GtdF5KJMAZYENkowoZRg |
|                                                                                                    |
| es-simplinees.ir                                                                                                    |
| beta.gouv.fr                                                                                                    |
|                                                                                                    |

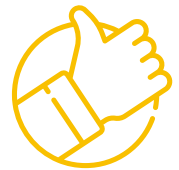

Vous pouvez alors vous connecter sur le site avec votre compte en renseignant votre mot de passe.

# Étape 2 - J'accède au formulaire

Au cours du remplissage du formulaire, le brouillon de votre saisie est automatiquement enregistré. Votre formulaire est ainsi mémorisé, vous pourrez revenir sur la demande plus tard, sans perdre les informations déjà saisies.

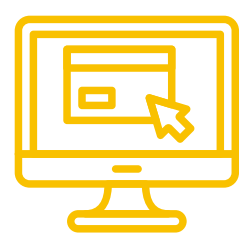

| Cliquez sur                                                                                                    | 🛞 🖉                                                  |
|----------------------------------------------------------------------------------------------------|------------------------------------------------------|
| « Commencer<br>la démarche ».                                                                                             | Personnalisée<br>ie (Première<br>t renouvellement) - |
| La première étape consiste à précis<br>votre identité. Il s'agit de l'identité de<br>personne qui saisit les informations | er<br>e la<br>Prénom * Nom *<br>Continuer            |

Le formulaire de demande de l'allocation personnalisée d'autonomie apparaît.

| Les champs suivis d'un astérisque (*)                                     | sont obligatoires.                                                                                     |
|---------------------------------------------------------------------------|----------------------------------------------------------------------------------------------------|
| Votre dossier est enregistré automat<br>plus tard là où vous en étiez.    | quement après chaque modification. Vous pouvez à tout moment fermer la fenêtre et reprend              |
| S'agit-il *                                                               |                                                                                                    |
| O D'une première demande                                                  | O D'un renouvellement                                                                                  |
| Quel est votre numéro de dossie                                           | 7                                                                                                    |
| (Vous ne savez-pas où trouver votre<br>https://www.aude.fr/ressources/not | iuméro de dossier ? Retrouvez-le grâce à la notice en ligne<br>:e-utilisation-formulaire-en-ligne-apa) |

Il contient un certain nombre de questions :

- les questions obligatoires, reconnaissables grâce à la présence d'un astérisque rouge\*
- pour certaines questions, vous aurez la possibilité de sélectionner la réponse correspondante

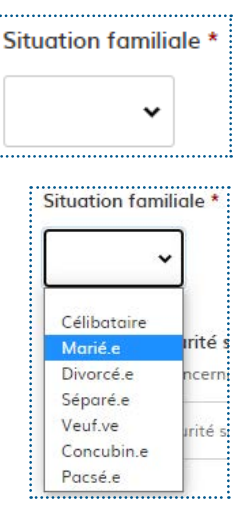

ou de répondre librement

| Indiquez le nom et l'adre | esse du tuteur ou de l'association charg | gé.e de la mesure |  |
|---------------------------|------------------------------------------|-------------------|--|
|                           |                                          |                   |  |
|                           |                                          |                   |  |
|                           |                                          |                   |  |

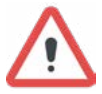

Un numéro de dossier vous sera demandé si la personne concernée par l'aide a déjà reçu une aide sociale du Département. Ce numéro est indiqué sur les **courriers** qui émanent de la collectivité :

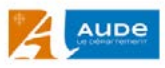

DIRECTION GENERALE ADJOINTE SOLIDARITES HUMAINES Direction de l'autonomie

Service aide sociale générale Affaire suivie par : Carcassonne le

La Présidente du Conseil départemental

à

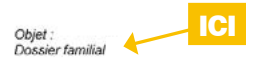

Vous pouvez également retrouver votre numéro de dossier dans l'**arrêté** d'attribution de l'aide.

S'il s'agit d'une première demande ou si vous ne retrouvez pas ce numéro, laissez le champ vide.

# Le formulaire est découpé en 7 parties :

Rappel, si vous demandez à la place d'une autre personne, il faudra alors préciser ses informations (et non pas les vôtres).

1. La première partie est dédiée à la personne concernée par la demande.

2. La deuxième partie porte sur le a conjoint e éventuel·le de la personne concernée par la demande.

Dans tout le formulaire, la notion de conjoint.e s'applique à tous les cas de couples : époux.se, concubin.e, pacsé.e.

3. La troisième partie concerne la personne à contacter en cas d'urgence. Cette personne servira aussi de point de contact pour les membres de l'équipe médico-sociale (médecins et/ou référents APA) qui sont en charge de l'évaluation du demandeur.

**4.** La quatrième partie est relative aux revenus et au patrimoine de la personne concernée par la demande.

5. La cinquième partie qui suit concerne la demande éventuelle et additionnelle d'une carte mobilité inclusion.

6. La sixième partie concerne l'ensemble des pièces jointes à fournir en justificatif de la demande.

Si vous demandez à la place d'une autre personne, il faudra alors fournir les justificatifs la concernant (et non pas les vôtres).

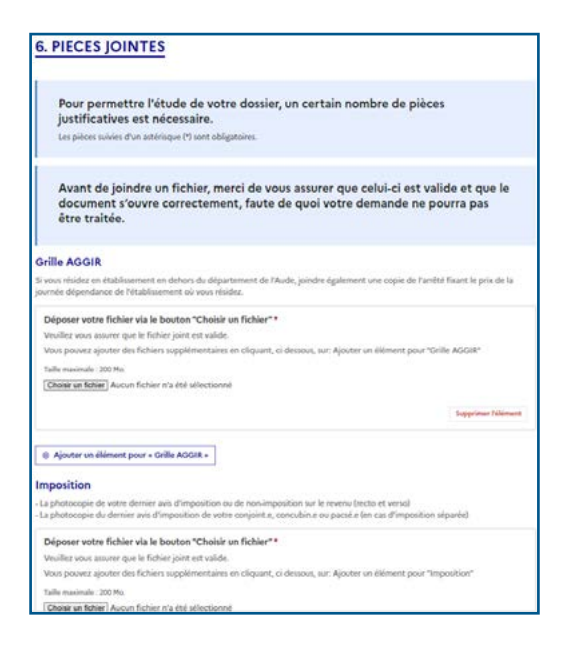

Pour joindre une pièce, il suffit de cliquer sur « choisir un fichier », une nouvelle boîte de dialogue va s'ouvrir, il faudra aller chercher dans votre ordinateur la pièce à joindre et cliquer sur « Ouvrir ».

La pièce apparaît alors sur la page pour indiquer qu'elle a bien été sélectionnée.

Si vous souhaitez fournir plusieurs documents pour une même pièce, il faudra ajouter l'élément qui permet de joindre une pièce, autant de fois que vous avez de documents à fournir.

Il suffira de cliquer sur le bouton « Ajouter un élément pour... » ce qui aura pour effet de rajouter un nouveau champ avec le bouton « Choisir un fichier » pour la pièce en question.

Si vous rajoutez un élément par erreur, vous pouvez le supprimer en cliquant sur « Supprimer l'élément ».

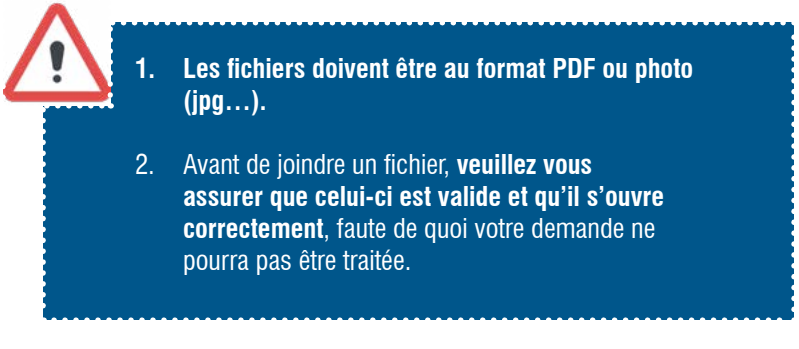

7. Enfin, dans la septième et dernière partie, cochez les différentes cases pour confirmer les déclarations qui ont été faites.

# 7. ENGAGEMENT SUR L'EXACTITUDE ET LA COMPLETUDE DES DONNEES COMMUNIQUEES

🔶 🗆 JE DECLARE avoir joint à cette demande les pièces demandées \*

🔶 🗆 JE M'ENGAGE à signaler toute modification dans ma situation \*

I JE CERTIFIE sur l'honneur l'exactitude des renseignements figurant dans ce dossier de demande d'allocation personnalisée d'autonomie\*

(Le fait de percevoir ou de tenter de percevoir frauduleusement des prestations au titre de l'aide sociale pourra être sanctionné sur la base des articles 313-1, 441-1, 441-6 et 441-7 du code pénal.)

#### \*Mentions d'information pour le formulaire de demande d'allocation personnalisée d'autonomie en établissement

TRAITEMENT DE VOS DONNÉES

Les traitements de vos données transmises dans le cadre de votre demande d'allocation personnalisée d'autonomie en établissement par le Département sont fondés sur une mission d'intérêt public au titre notamment de l'article L. 232-1 du Code de l'action sociale et des familles et sur l'intérêt légitime du Département à établir des statistiques. QUI RECUELLE LES DONNÉES ?

Les informations recueillies sont enregistrées et traitées par les services de la direction de l'autonomie du Département pour instruire votre demande d'allocation personnalisé d'autonomie, communiquer avec vous dans le cadre de votre demande d'aide et éditer des états statistiques.

# Une fois votre dossier complété, **cliquez sur le bouton « Déposer le dossier » en bas à droite**. Votre demande est directement transmise aux services du Département.

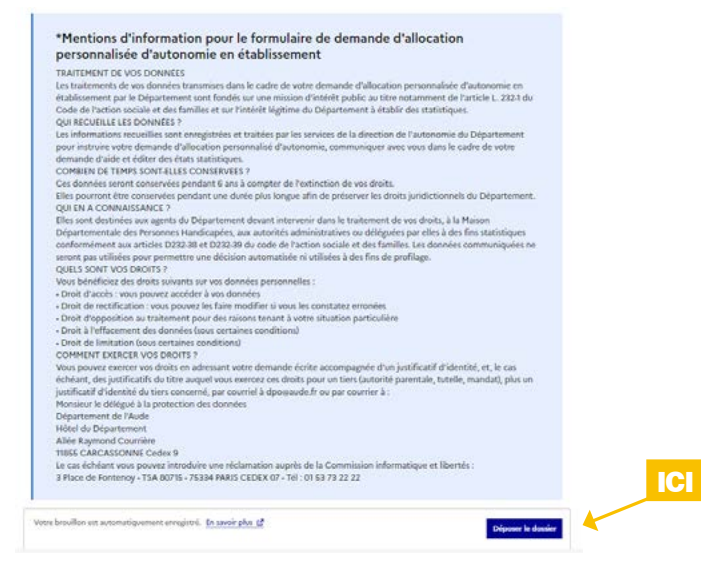

Si vous avez oublié de remplir des informations obligatoires un message vous indiquera le ou les champs à compléter.

Si toutes les informations sont complètes, l'écran suivant s'affichera :

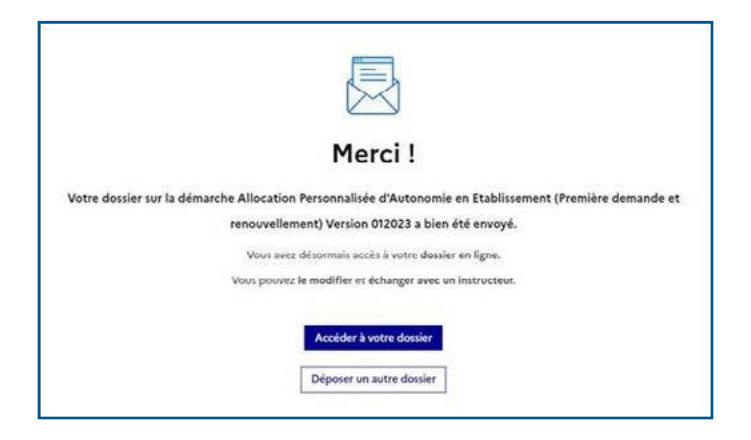

Vous recevrez également un email de confirmation de réception de votre demande :

| AUDE<br>Le département                                                                                                    |
|----------------------------------------------------------------------------------------------------|
| Bonjour,                                                                                                    |
| Vous avez rempli une demande d'allocation personnalisée d'autonomie (APA) auprès des<br>services du Département de l'Aude. Elle porte le numéro : 11063679. |
| Nous vous remercions pour le dépôt de votre dossier.                                                                                                    |
| Bonne journée,                                                                                                    |
| Service Aide Sociale Générale - Pôle des Solidaritès - APA                                                                                                  |

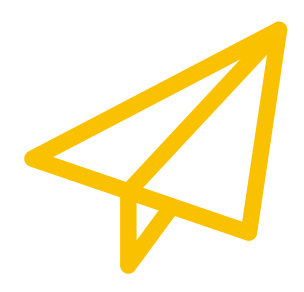

# POUR PLUS DE RENSEIGNEMENTS, VOUS POUVEZ CONTACTER

#### La Direction de l'autonomie SERVICE AIDE SOCIALE GÉNÉRALE

Allée Raymond Courrière – 11855 Carcassonne Cedex 9 04 68 11 69 23 - Fax 04 68 11 68 98 apa@aude.fr

# Les Espaces seniors ESPACE SENIORS DU CARCASSONNAIS

18 rue du Moulin de la Seigne 11000 CARCASSONNE 04 68 11 35 40 - escarcassonnais@aude.fr

# **ESPACE SENIORS DU LAURAGAIS**

49 rue de Dunkerque 11400 CASTELNAUDARY 04 68 23 71 90 - eslauragais@aude.fr

# ESPACE SENIORS DE LA MOYENNE ET HAUTE VALLÉE DE L'AUDE

Avenue André Chénier 11301 LIMOUX Cedex 04 68 69 79 60 - esmoyenneethautevallee@aude.fr

# ESPACE SENIORS CORBIÈRES MINERVOIS

2 chemin de Cantarane 11200 LEZIGNAN CORBIÈRES 04 68 27 89 80 - escorbieres@aude.fr

# **ESPACE SENIORS DU LITTORAL**

1 rue du Pont de l'Avenir 11100 NARBONNE 04 68 90 27 60 - eslittoral@aude.fr

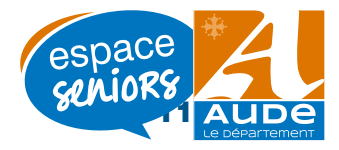